## Handleiding prowareGolf WebApp

Golfbaan

Catharinen

Hoe werkt de ProwareGolf WebApp bij wedstrijden en events. **Inhoudsopgave** 

Roxen sse

| Inhoudsopgave                                         | 1        |
|-------------------------------------------------------|----------|
| De WebApp installeren op Android                      | 2        |
| De WebApp installeren op iPhone                       | 3        |
| Het dashboard                                         | 4        |
| Het dashboard op een wedstrijd- of event dag voor het |          |
| invoeren van uw scorekaart                            | 5        |
| Wedstrijd of event scorekaart invoeren                | 6        |
| Details ingevoerde scorekaart                         | 7        |
| Scorekaart aanmaken                                   | 8        |
| Scorekaart invoeren                                   | 9        |
| Wedstrijdkalender en wedstrijddetails                 | 10       |
| Wedstrijdinschrijving                                 | 11       |
| Starttijden filteren en reserveren (1)                | 12       |
| Starttijden filteren en reserveren (2)                | 13       |
| Ledenlijst raadplegen                                 | 14       |
| Mijn activiteiten<br>Mijn profiel                     | 15<br>16 |

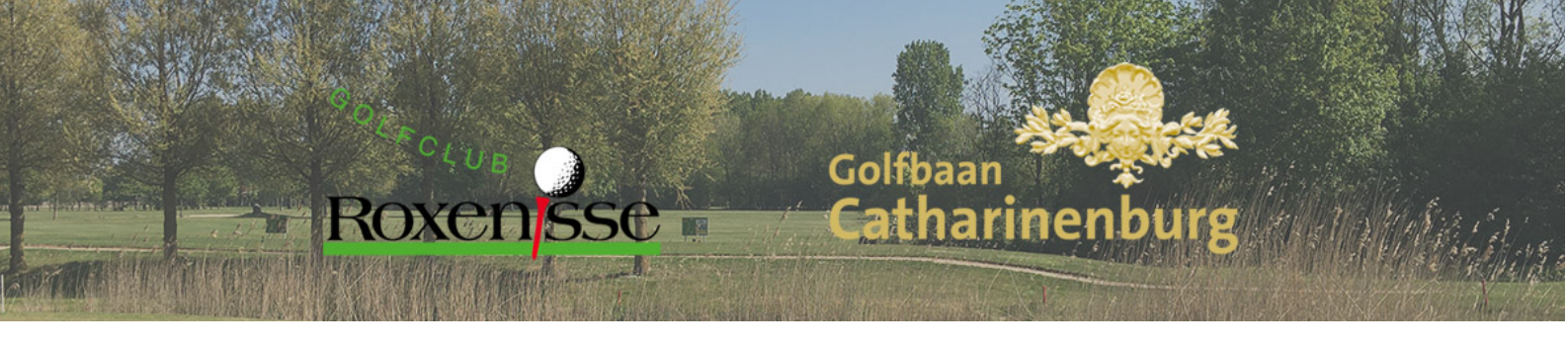

#### De WebApp installeren op Android

https://roxenisse.prowaregolf.nl/mobile/

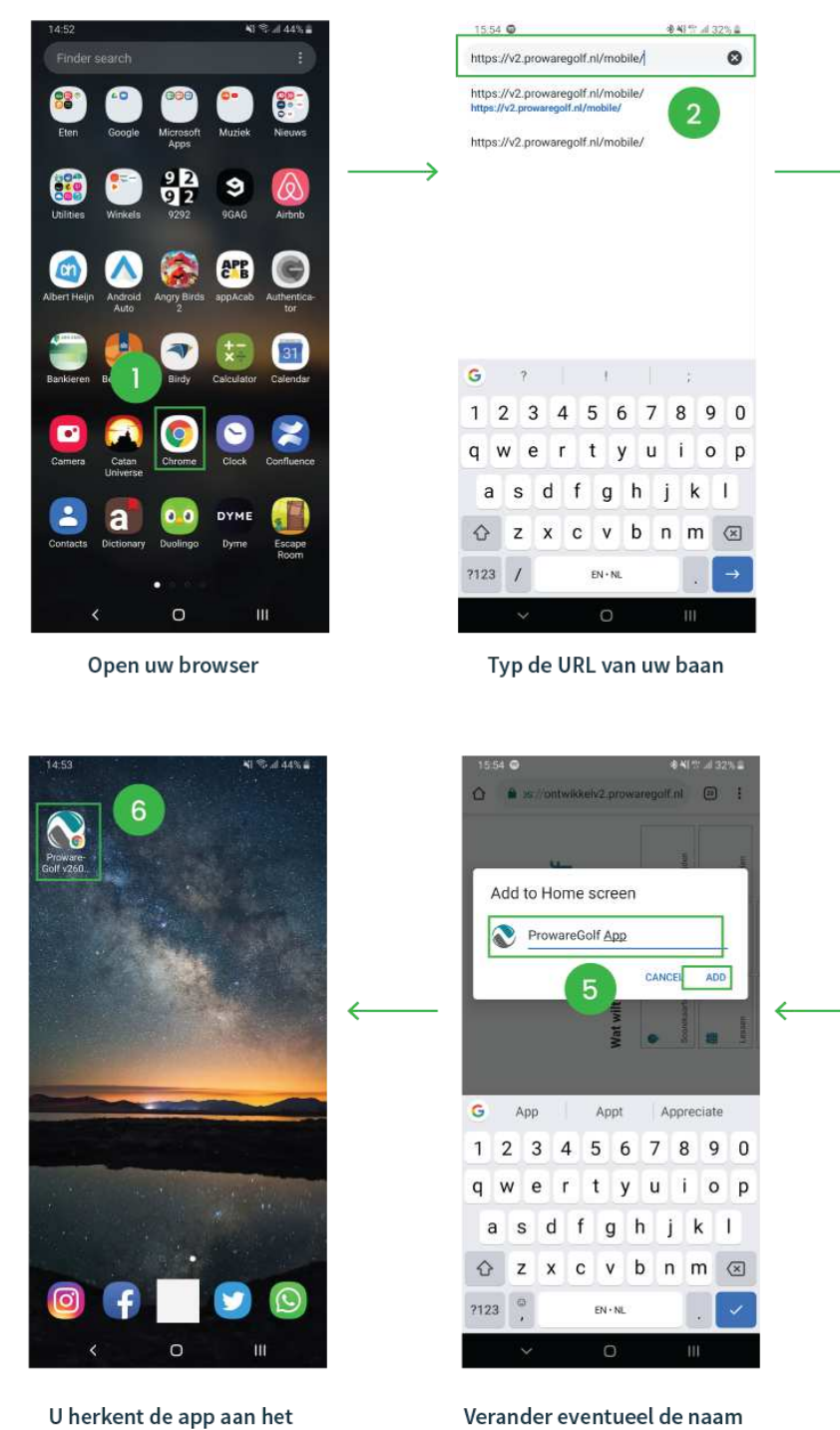

Verander eventueel de naam van de app en druk op 'add' of 'toevoegen'

clublogo en/of uw

opgegeven naam

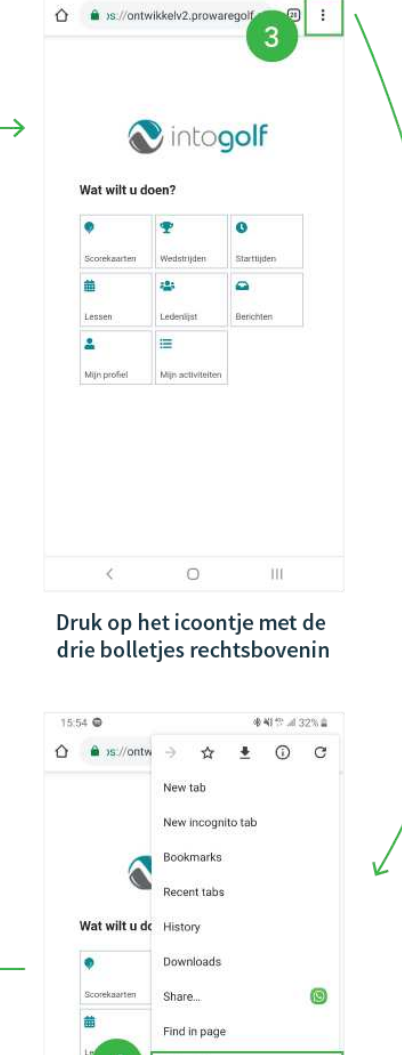

15:54 @

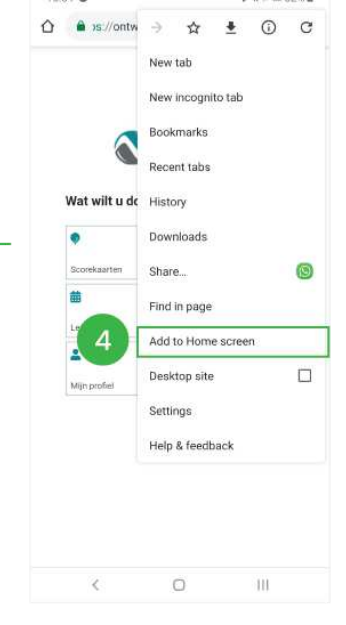

Druk op 'Add to homescreen' of 'Toevoegen aan beginscherm'

Pagina 2 van 16

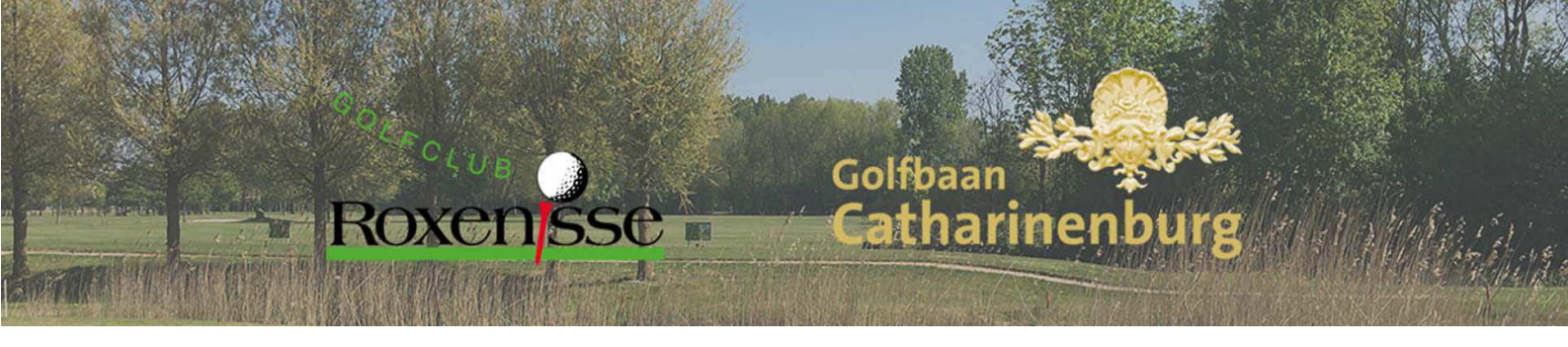

#### De WebApp installeren op iPhone

https://roxenisse.prowaregolf.nl/mobile/

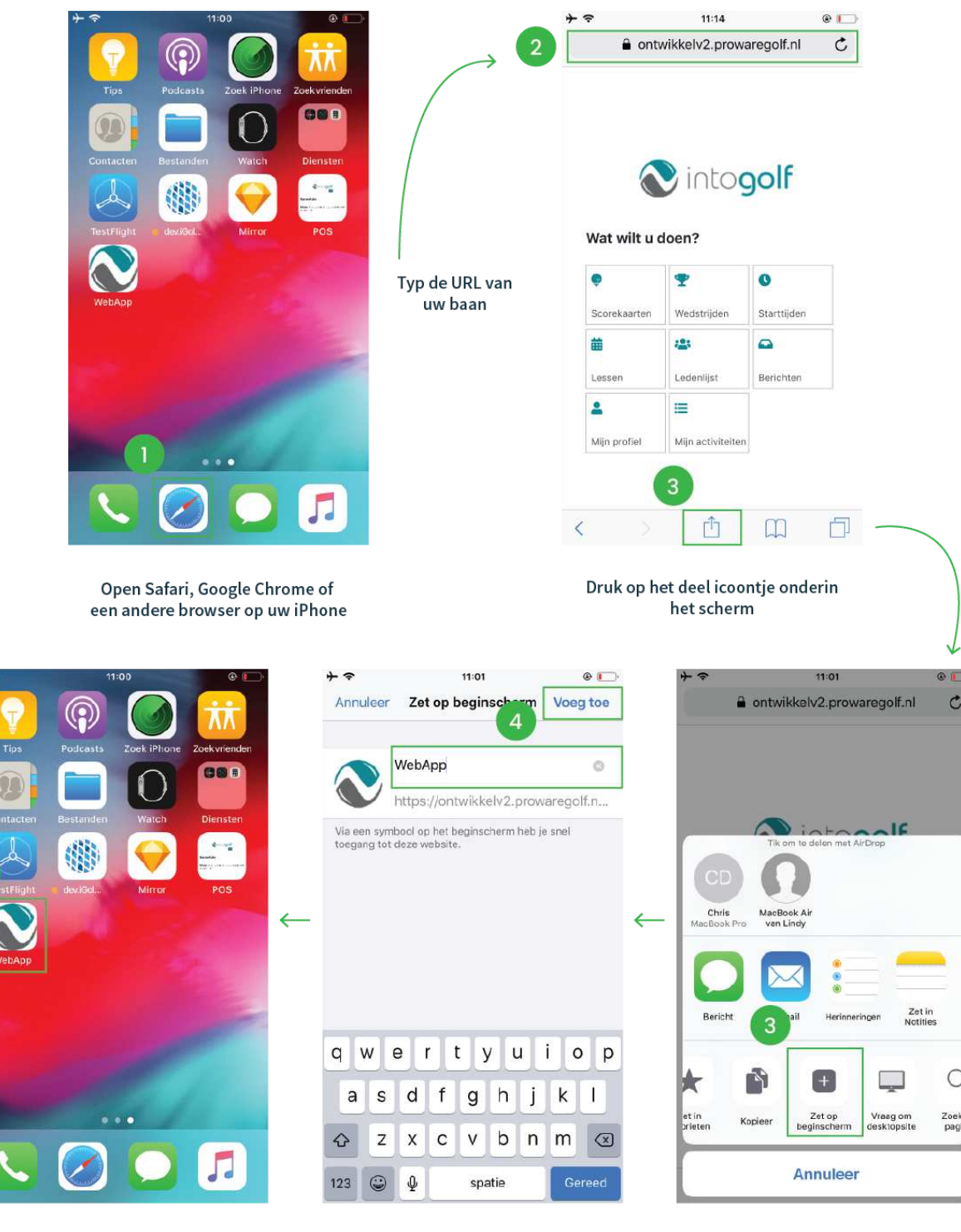

U herkent de app aan het clublogo en/of uw opgegeven naam

van de app en druk op 'Voeg toe' of 'add'

Pagina 3 van 16

Verander eventueel de naam

Druk op 'Zet op beginscherm' of 'Add to homescreen'

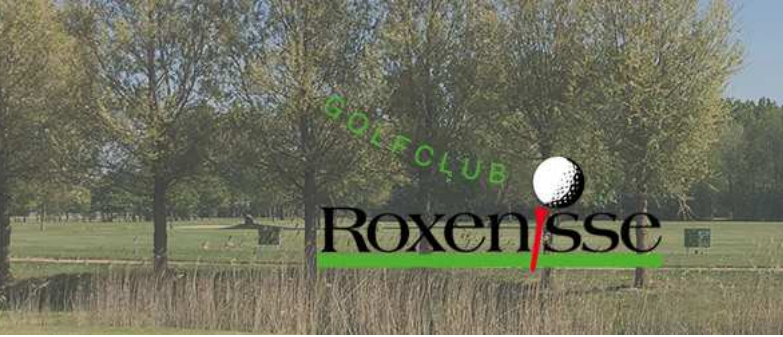

Golfbaan **Catharinenburg** 

### Het dashboard.

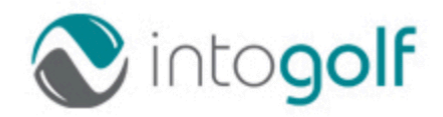

#### Wat wilt u doen?

Check uw WHS handicap

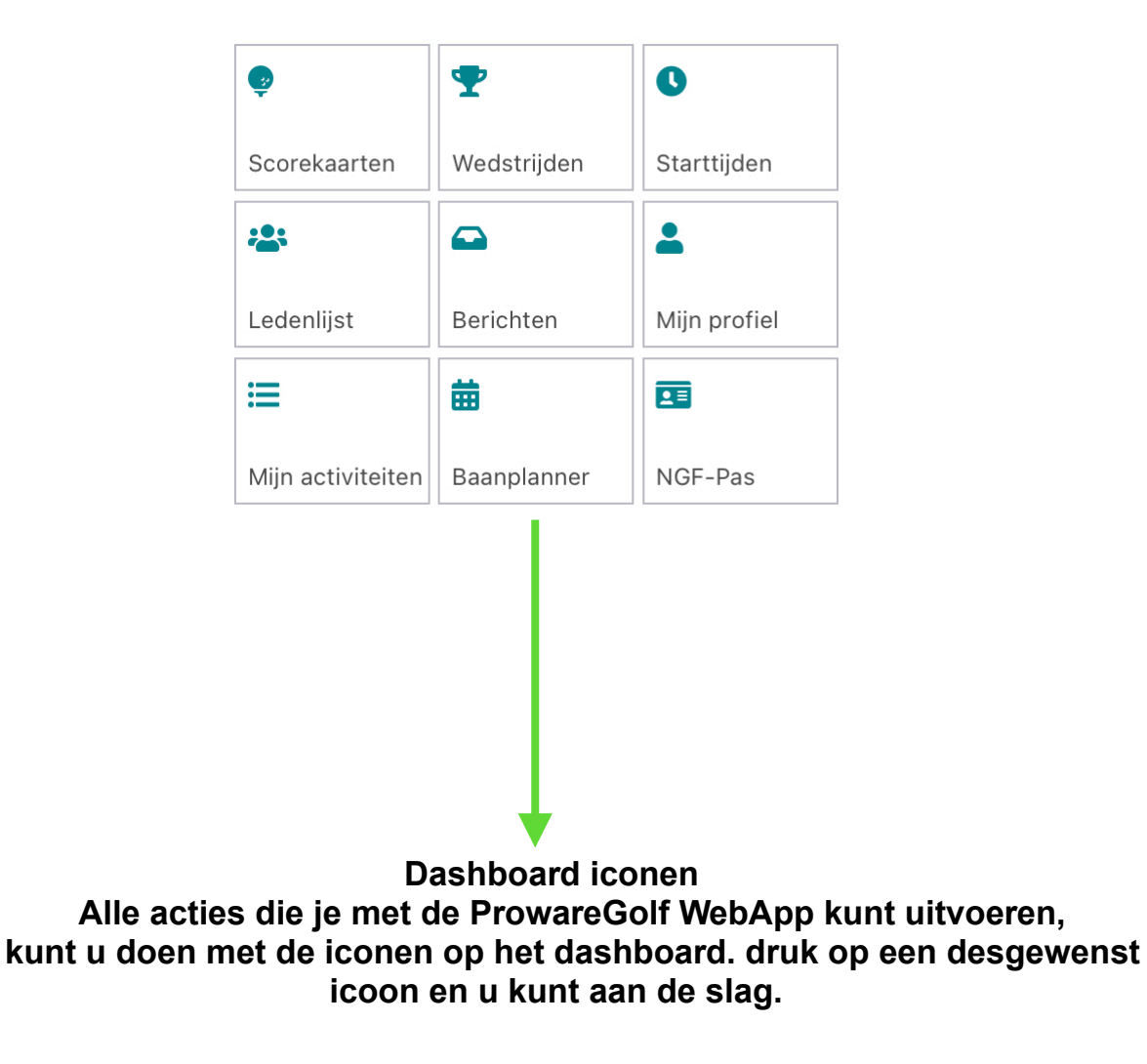

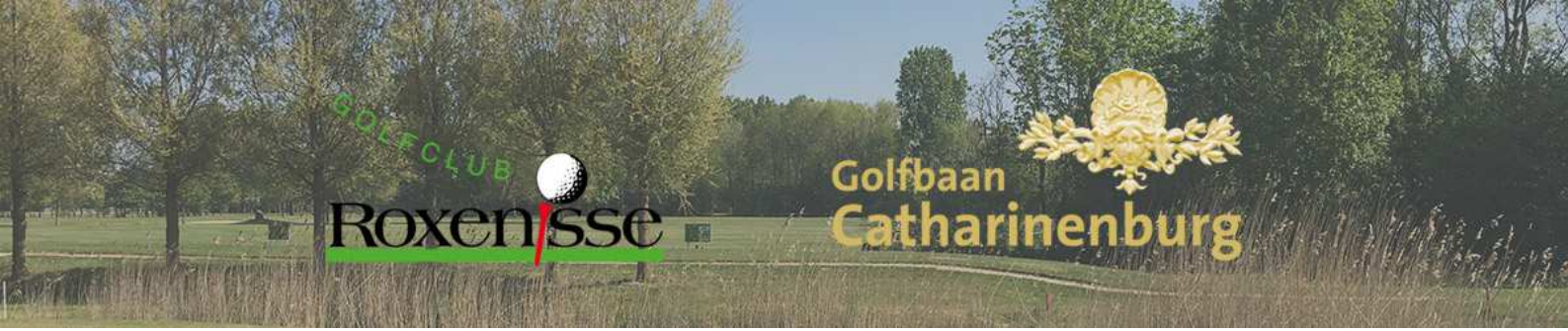

# Het dashboard op een wedstrijd- of event dag, voor het invoeren van uw scorekaart.

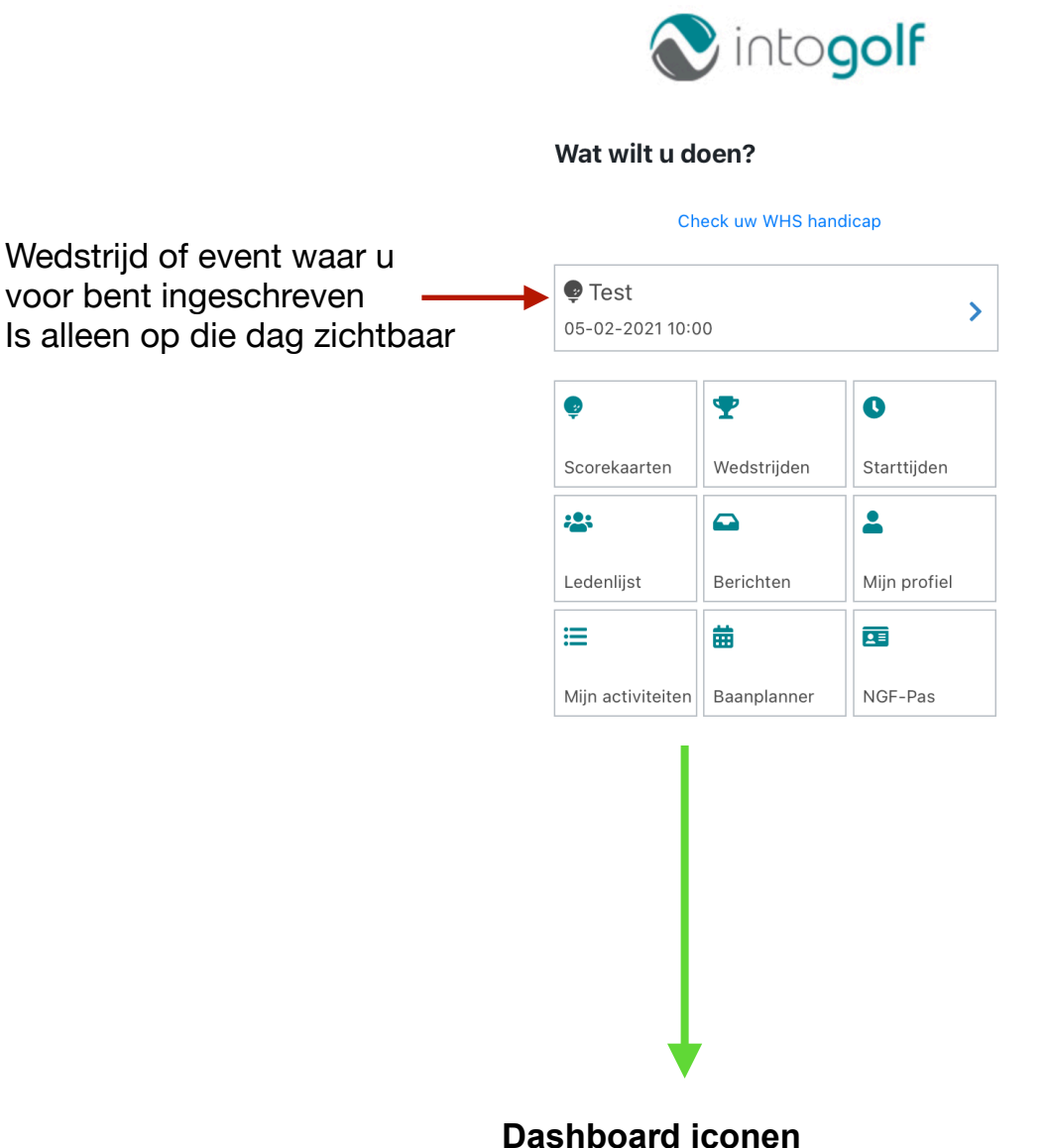

Alle acties die je met de ProwareGolf WebApp kunt uitvoeren, kunt u doen met de iconen op het dashboard. druk op een desgewenst icoon en u kunt aan de slag. Wedstrijd of event scorekaart invoeren.

Golfbaan

Catharinen

#### Let op u kunt alleen uw eigen scorekaart invoeren.

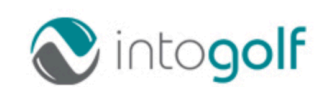

#### Wat wilt u doen?

Roxensse

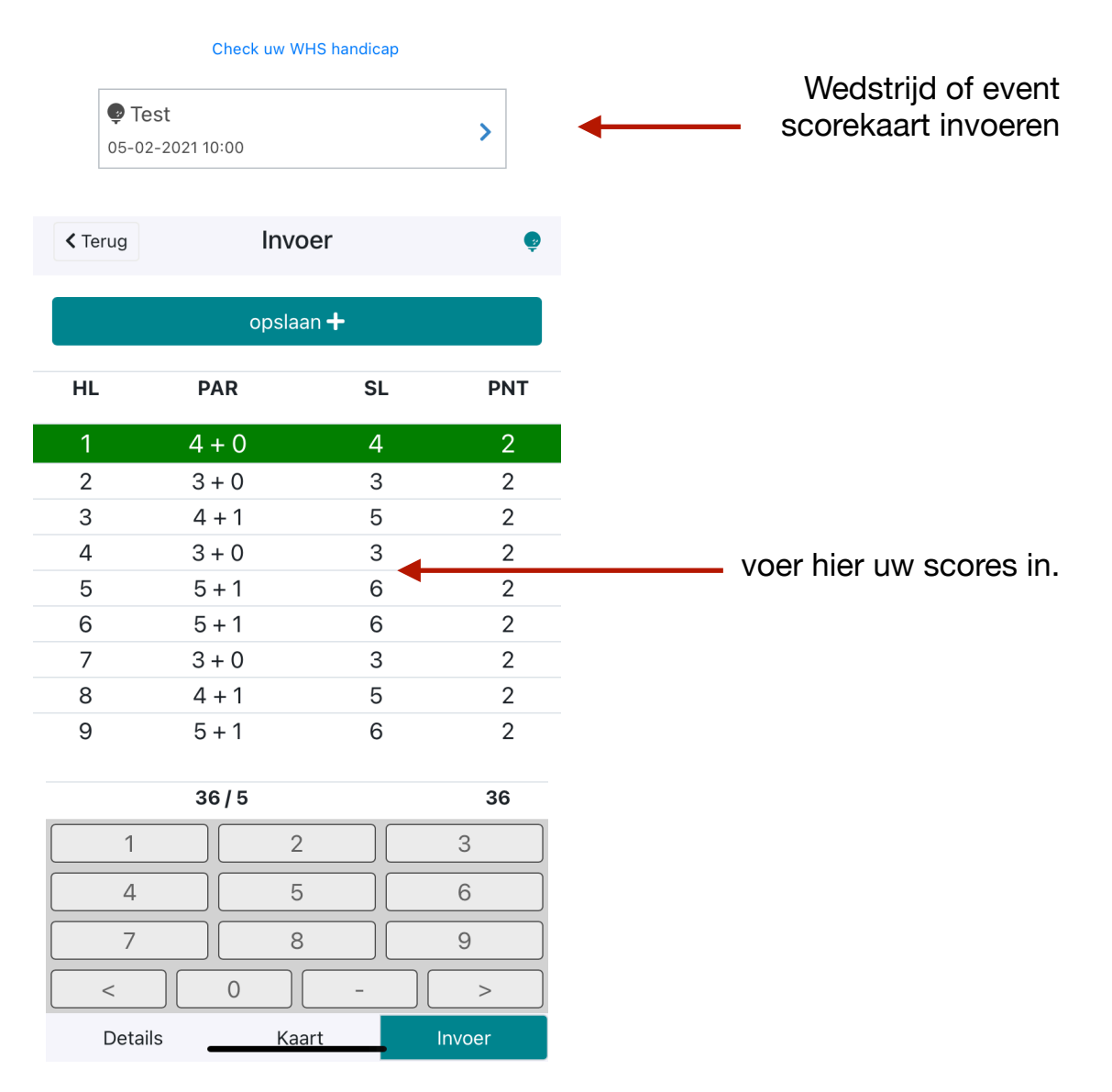

Golfbaan **Catharinenbu** 

### Details ingevoerde scorekaart.

| < Terug          | Scorekaartdetails      |
|------------------|------------------------|
| Datum:           | 2021-02-05             |
| Tijd:            | 10:00                  |
| Golfbaan:        | ROXENISSE              |
| Omschrijving     | wedstrijd: Test nr.    |
| Par / cr. / sl.: | 36 / 68,4 / 119.0      |
| Hcp oud / nieu   | <b>IW:</b> 12,3 / 12,3 |
| Playing hcp:     | 5                      |
| Stab. punten:    | 36                     |
| Marker:          |                        |

Roxensse

| < Teru | ıg  | Scorek    | aart   | ę      |
|--------|-----|-----------|--------|--------|
| Hole   | Par | Extra sl. | Slagen | Punten |
| 1      | 4   | 0         | 4      | 2      |
| 2      | 3   | 0         | 3      | 2      |
| 3      | 4   | 1         | 5      | 2      |
| 4      | 3   | 0         | 3      | 2      |
| 5      | 5   | 1         | 6      | 2      |
| 6      | 5   | 1         | 6      | 2      |
| 7      | 3   | 0         | 3      | 2      |
| 8      | 4   | 1         | 5      | 2      |
| 9      | 5   | 1         | 6      | 2      |
|        | 36  | 5         | 41     | 18     |

Details

Kaart

Invoer

Details

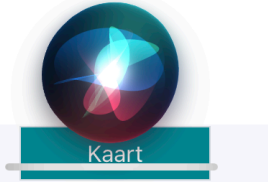

Invoer

## Roxensse

# Golfbaan **Catharinenburg**

#### Scorekaart aanmaken

| < back                 | Scorecard                               |      | ę |
|------------------------|-----------------------------------------|------|---|
|                        | Nieuw scorekaart aanmak                 | en 🕇 |   |
| 0 <b>3-04</b><br>12:00 | PROWAREGOLF<br>Qualifying kaart         | 19,3 | > |
| <b>29-03</b><br>16:32  | NOORDWIJKSE<br>Qualifying kaart         | 19,2 | > |
| 18-03<br>10:00         | PRISE D'EAU<br>Qualifying kaart         | 20,4 | > |
| <b>31-10</b><br>15:00  | PROWAREGOLF<br>Wedstrijd Inschrijven    | 27,0 | > |
| <b>30-10</b><br>13:30  | PROWAREGOLF<br>Wedstrijd Wedstrijd test | 36,0 | > |
| 01-01<br>10:00         | PROWAREGOLF<br>Aaanpassing              | 36,0 | > |

Aangemaakte scorekaart

U kunt hier de details van uw scorekaart zien. U ziet waar en wanneer uw kaart gelopen is, en wat uw handicap is.

| K back    | vieuwe score      | ę  |
|-----------|-------------------|----|
| Kaarttype | Qualifying        | \$ |
| Datum     | 05/04/2019        |    |
| Tijd      | 10:00             |    |
| Baan      | PROWAREGOLF       | ¢  |
| Holes     | 9 holes           | \$ |
| Lus       | Proware 1e 9holes | \$ |
| Тее       | Oranje (dames)    | ¢  |
| Marker    | Jaap de Vries     |    |
|           | aanmaken          |    |
|           |                   |    |

Nadat u de juiste gegevens heeft ingevuld, drukt u op de aanmaken knop om uw scorekaart aan te laten maken. Roxensse

1.8

# Golfbaan **Catharinenburg**

|                                                  | rt invoer               | ren               |                                                            | <b>∢</b> back              |                                      | nvoer                      |                                 |
|--------------------------------------------------|-------------------------|-------------------|------------------------------------------------------------|----------------------------|--------------------------------------|----------------------------|---------------------------------|
| rug naar het das                                 | hboard                  |                   |                                                            | HL                         | PAR                                  | s                          | L F                             |
| K back Sc                                        | orekaartdet             | ę                 |                                                            | 1                          | 0 + 1                                | Ę                          | 5                               |
| Datum:                                           | 2019-04-05              | vijderen 面        |                                                            | 2                          | 0 + 1                                | Z                          | 1                               |
| ījd:                                             | 10:00                   |                   |                                                            | 3                          | 0 + 1                                | 3                          | 3                               |
| olfbaan:                                         | PROWAREGOLF             |                   |                                                            | 4                          | 0 + 1                                | Ę                          | 5                               |
| mschrijving:                                     | Qualifying kaart<br>nr. |                   |                                                            |                            | 0/9                                  | 3                          | 8                               |
| ar / cr. / sl.:                                  | 0 / 17,0 / 71.0         |                   | Scorekaart invoeren<br>Hier vult u uw<br>scorekaart in     | 1                          | 1                                    | 2                          | 3                               |
| lcp oud /<br>ieuw :                              | 19,3 / 19,4             |                   | $\bigwedge$                                                | 4                          |                                      | 5                          | 6                               |
| laying hcp:                                      | 15                      |                   |                                                            | 7                          |                                      | 8                          | 9                               |
| tab. punten:                                     | -90                     |                   |                                                            | <                          |                                      | -                          | >                               |
| larker:                                          | Jaap de Vries           |                   |                                                            | Deta                       | ails                                 | Kaart                      | Invoe                           |
|                                                  |                         |                   |                                                            | back                       | Scorek                               | aart                       | ¢                               |
| Details                                          | Kaart                   | Invoer            |                                                            | le Par                     | Extra sl.                            | Slagen                     | Punten                          |
| $\downarrow$                                     |                         |                   | 1                                                          | 0                          | 1                                    | 5                          | 0                               |
| e <b>tails scorekaart</b><br>er ziet u alle deta | ails                    |                   | 2                                                          | 0                          | 1                                    | 4                          | 0                               |
| n uw scorekaart                                  | $\backslash$            |                   |                                                            |                            |                                      | 2                          |                                 |
|                                                  |                         |                   | 3                                                          | 0                          | 1                                    | 3                          | 0                               |
|                                                  |                         |                   | 4                                                          | 0                          | 1                                    | 5                          | 0                               |
|                                                  |                         |                   | 3<br>4<br>5                                                | 0                          | 1<br>1<br>1                          | 5<br>4                     | 0<br>0<br>0                     |
|                                                  |                         |                   | 3<br>4<br>5<br>Kaart 6                                     | 0<br>0<br>0                | 1<br>1<br>1<br>1                     | 5<br>4<br>5                | 0<br>0<br>0<br>0                |
|                                                  |                         | Hier ziet u       | Kaart<br>Kaart<br>de scorekaart<br>een overzicht 7         | 0<br>0<br>0<br>0           | 1<br>1<br>1<br>1<br>1                | 5<br>4<br>5<br>4           | 0<br>0<br>0<br>0                |
|                                                  |                         | Hier ziet u<br>in | Kaart<br>de scorekaart<br>een overzicht<br>8               | 0<br>0<br>0<br>0<br>0      | 1<br>1<br>1<br>1<br>1<br>1<br>1      | 5<br>4<br>5<br>4<br>5<br>5 | 0<br>0<br>0<br>0<br>0           |
|                                                  |                         | Hier ziet u<br>in | Kaart<br>Kaart<br>de scorekaart<br>een overzicht<br>8<br>9 | 0<br>0<br>0<br>0<br>0<br>0 | 1<br>1<br>1<br>1<br>1<br>1<br>1<br>1 | 5<br>4<br>5<br>4<br>5<br>3 | 0<br>0<br>0<br>0<br>0<br>0<br>0 |

Pagina 9 van 16

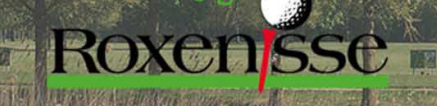

Golfbaan **Catharinen** 

## Wedstrijdkalender en wedstrijddetails Terug naar het dashboard

 $\uparrow$ 

| Datum                 | Wedstrijd                                                                                    |          |                                                                       | U opent<br>categ                             | Categorieën (+) of sluit (-) een<br>orie door er op te            |
|-----------------------|----------------------------------------------------------------------------------------------|----------|-----------------------------------------------------------------------|----------------------------------------------|-------------------------------------------------------------------|
| 3 <b>0-04</b><br>2:12 | ltg wedstrijd Driebal<br>Stableford                                                          | >        |                                                                       |                                              | drukken                                                           |
|                       |                                                                                              |          | ✓ Wedstrijdpa ✓ back                                                  | gina openen<br>Details                       | Ŧ                                                                 |
| U kui<br>en de        | Wedstrijdkalender<br>nt hier de wedstrijdkalender zien<br>details van de wedstrijd bekijken. |          |                                                                       | Inschrijving 🥹                               |                                                                   |
|                       |                                                                                              |          | Wedstrijddet                                                          | ails                                         | +                                                                 |
|                       |                                                                                              |          | Inschrijfvoor                                                         | waarde                                       | -                                                                 |
|                       |                                                                                              |          | Inschijfgeld led                                                      | den                                          | 0,00                                                              |
|                       |                                                                                              |          | Inschrijfgeld g                                                       | asten                                        | 0,00                                                              |
|                       |                                                                                              |          | Start_inschrijv                                                       | ing 20                                       | 019-04-02 00:00                                                   |
|                       |                                                                                              |          | Sluit_inschrijvi                                                      | <b>ng</b> 20                                 | 019-04-25 00:00                                                   |
|                       |                                                                                              |          | Handicap                                                              |                                              | +                                                                 |
|                       |                                                                                              |          | Wedstrijdleid                                                         | ling                                         | +                                                                 |
|                       |                                                                                              |          |                                                                       |                                              |                                                                   |
|                       |                                                                                              |          | Details                                                               | Deelnemers                                   | Startlijst                                                        |
|                       |                                                                                              | U<br>van | ↓<br>Wedstrijddetails<br>kunt hier alle detail<br>de wedstrijd bekijk | s<br>en                                      | <b>Startlijst</b><br>Hier ziet u de startli<br>indien deze bekend |
|                       |                                                                                              |          | Hie                                                                   | <b>Deelnemerslijst</b><br>er kunt u zien wel | ke                                                                |
|                       |                                                                                              |          | deelne                                                                | mers zich ingesc<br>hebben                   | hreven                                                            |

xensse

Golfbaan Catharine

> > Uitschrijven 📋

#### Wedstrijdinschrijving

Terug naar het dashboard

| 1                 |                |               |
|-------------------|----------------|---------------|
| < back            | Details        | Ŧ             |
|                   | Inschrijving 9 |               |
| Wedstrijddeta     | ils            | +             |
| Inschrijfvoorw    | vaarde         | -             |
| Inschijfgeld lede | en             | 0,00          |
| Inschrijfgeld ga  | sten           | 0,00          |
| Start_inschrijvir | <b>1g</b> 2019 | 9-04-02 00:00 |
| Sluit_inschrijvin | <b>g</b> 2019  | 9-04-25 00:00 |
| Handicap          |                | +             |
| Wedstrijdleidi    | ng             | +             |
|                   |                |               |
| Details           | Deelnemers     | Startlijst    |
|                   |                |               |

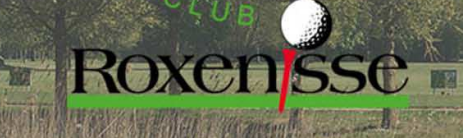

Golfbaan Catharinenburg

#### Starttijden filteren en reserveren (1)

| sk Starttijden                                            | Starttijden filte           U kunt filteren op dat           aantal holes en aantal spe                                                                                                    | e <b>ren</b><br>um,<br>elers |
|-----------------------------------------------------------|----------------------------------------------------------------------------------------------------|------------------------------|
| -2019 - 10:10<br>Holes - 1e negen/2e negen                | Terug<br>Beschikbare starttijden<br>bekijken                                                                                                    | 1                            |
| ↓<br>Geboekte starttijden                                 | K Beschikbaar                                                                                                    | 0                            |
| it hier uw reeds geboekte starttijde<br>vinden en beheren | n Datum                                                                                                    | _                            |
|                                                           | 09-04-2019                                                                                                    | 苗                            |
|                                                           | Aantal holes                                                                                                    |                              |
|                                                           | 9 holes 18 holes                                                                                                    |                              |
|                                                           |                                                                                                    |                              |
|                                                           | Aantal spelers                                                                                                    | ore                          |
|                                                           | Aantal spelers       1 speler     2 spelers     3 spelers     4 speler                                                                                                    | ers                          |
|                                                           | Aantal spelers       1 speler     2 spelers     3 spelers     4 speler       18:40     9     18:50     9     19:00       9H     9H     9H     9H                                                                                                    | ers                          |
|                                                           | Aantal spelers         1 speler       2 spelers       3 spelers       4 speler         18:40       9       18:50       9       19:00       9         9H       9       9H       9H       9H       9H       9H         19:10       9       19:20       9       19:30       9                                                                                                    | ers                          |
|                                                           | Aantal spelers         1 speler       2 spelers       3 spelers       4 speler         18:40       • • •       18:50       • • •       19:00         9H       • • •       9H       • • •       19:00       9H         19:10       • • •       19:20       • •       19:30       9H         9H       • • •       9H       • • •       9H       • •                                                                                                    | ers<br>) ¢<br>) ¢            |
|                                                           | Aantal spelers         1 speler       2 spelers       3 spelers       4 speler         18:40       9       18:50       9       19:00       9         9H       9H       9H       9H       9H       9H       9H         19:10       9H       9H       9H       9H       9H       9H       9H         07:20       9H       9H       < | ers<br>• • •                 |
|                                                           | Aantal spelers         1 speler       2 spelers       3 spelers       4 speler         18:40       9       18:50       9       19:00         9H       9H       9H       9H       9H         19:10       9H       9H       9H       9H         9H       9H       9H       9H       9H         07:20       9H       9H       9H       9H         07:50       9H       9H       9H       9H         9H       9H       9H       9H       9H                                                                                                    | ers                          |
|                                                           | 1 speler       2 spelers       3 spelers       4 speler         18:40       9       18:50       9       19:00         9H       9H       9H       9H       9H         19:10       9H       9H       9H       9H         9H       9H       9H       9H       9H         07:20       9H       9H       9H       9H         07:50       9H       9H       9H       9H         07:50       9H       9H       9H       9H         07:50       9H       9H       9H       9H         07:50       9H       9H       9H       9H         07:50       9H       9H       9H       9H         9H       9H       9H       9H       9H                                                                                                    | ers                          |

08:50

9H

00

ө ө эн

09:00 🔍 🔍 🔍

09:10

© 💮 9H

00

...

**Roxen**sse

#### Starttijden filteren en reserveren (2)

Golfbaan

Catharinen

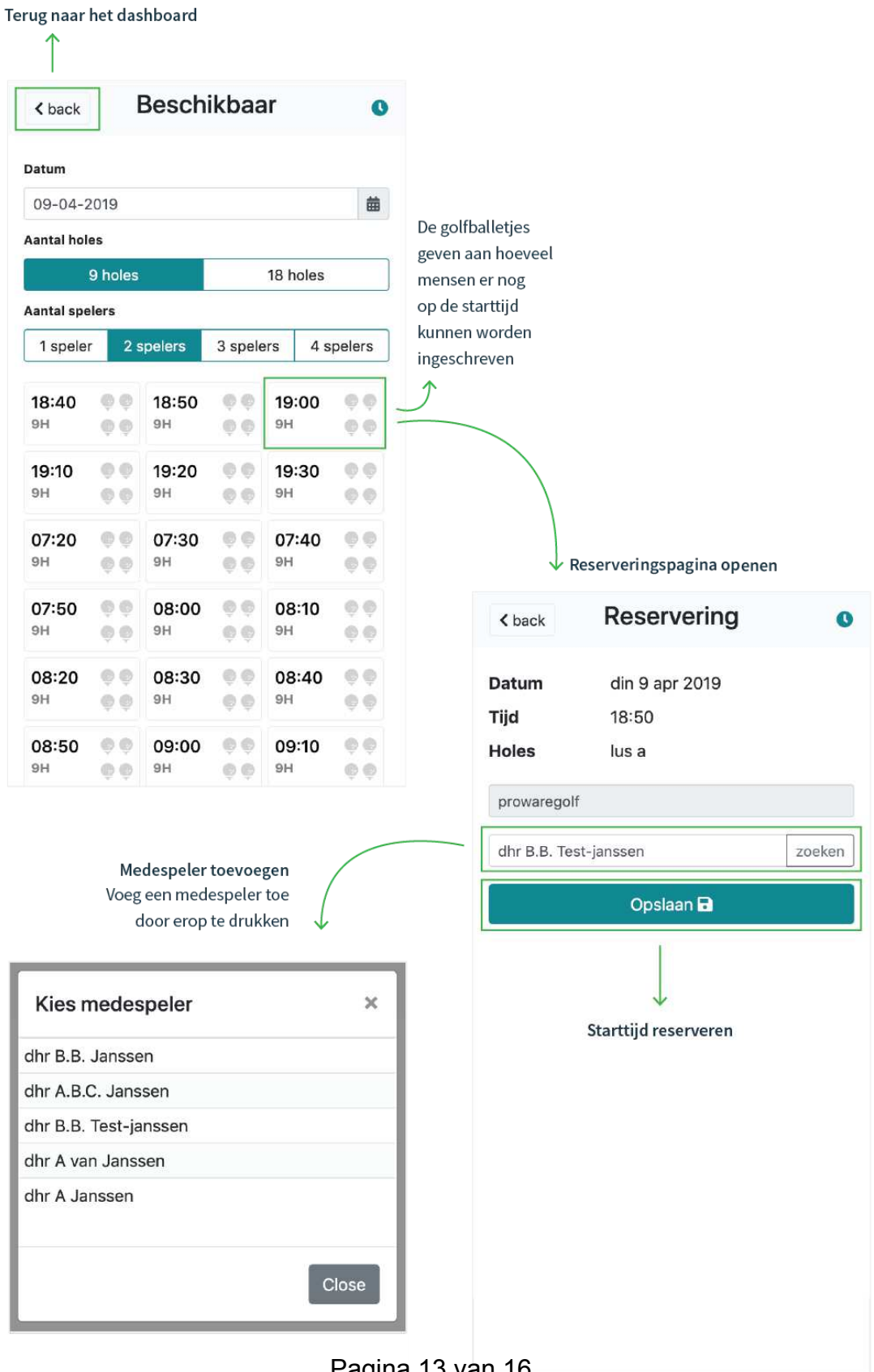

Pagina 13 van 16

Golfbaan **Catharinen** 

### Ledenlijst raadplegen

Roxensse

| back Ledenlijst | 2 <u>0</u> 3 |                                                                                                    |                                                                                 |
|-----------------|--------------|----------------------------------------------------------------------------------------------------|---------------------------------------------------------------------------------|
| erkhoven        | Zoeken       |                                                                                                    |                                                                                 |
|                 |              | 🔶 Lid op naam                                                                                                    | zoeken                                                                          |
|                 |              | < back Lec                                                                                                    | denlijst 😕                                                                      |
|                 |              | Kerkhoven                                                                                                    | Zoeken                                                                          |
|                 |              | Piet Kerkhoven                                                                                                    | 3                                                                               |
|                 |              | Klaas Kerkhoven                                                                                                    |                                                                                 |
|                 |              | Kees Kerkhoven                                                                                                    | 3                                                                               |
|                 |              |                                                                                                    | 🗸 Ledenkaart lid bekijk                                                         |
|                 |              | · · · · · · · · · · · · · · · · · · ·                                                                                  |                                                                                 |
|                 |              | < back Led                                                                                                    | enkaart 😕                                                                       |
|                 |              | <pre>     back Led     Fiet Ke     He     Telefoon_privé </pre>                                                        | enkaart 2<br>erkhoven<br>CP 13.6<br>088501480                                   |
|                 |              | <ul> <li>k back</li> <li>Lede</li> <li>Piet Ke</li> <li>He</li> <li>Telefoon_privé</li> <li>Telefoon_mobiel</li> </ul> | enkaart 2<br>CP 13.6<br>088501480<br>088501480                                  |
|                 |              | < back                                                                                                    | enkaart a<br>erkhoven<br>CP 13.6<br>088501480<br>088501480<br>support@intogolf. |

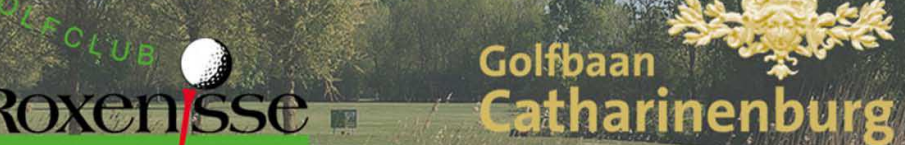

#### Mijn activiteiten

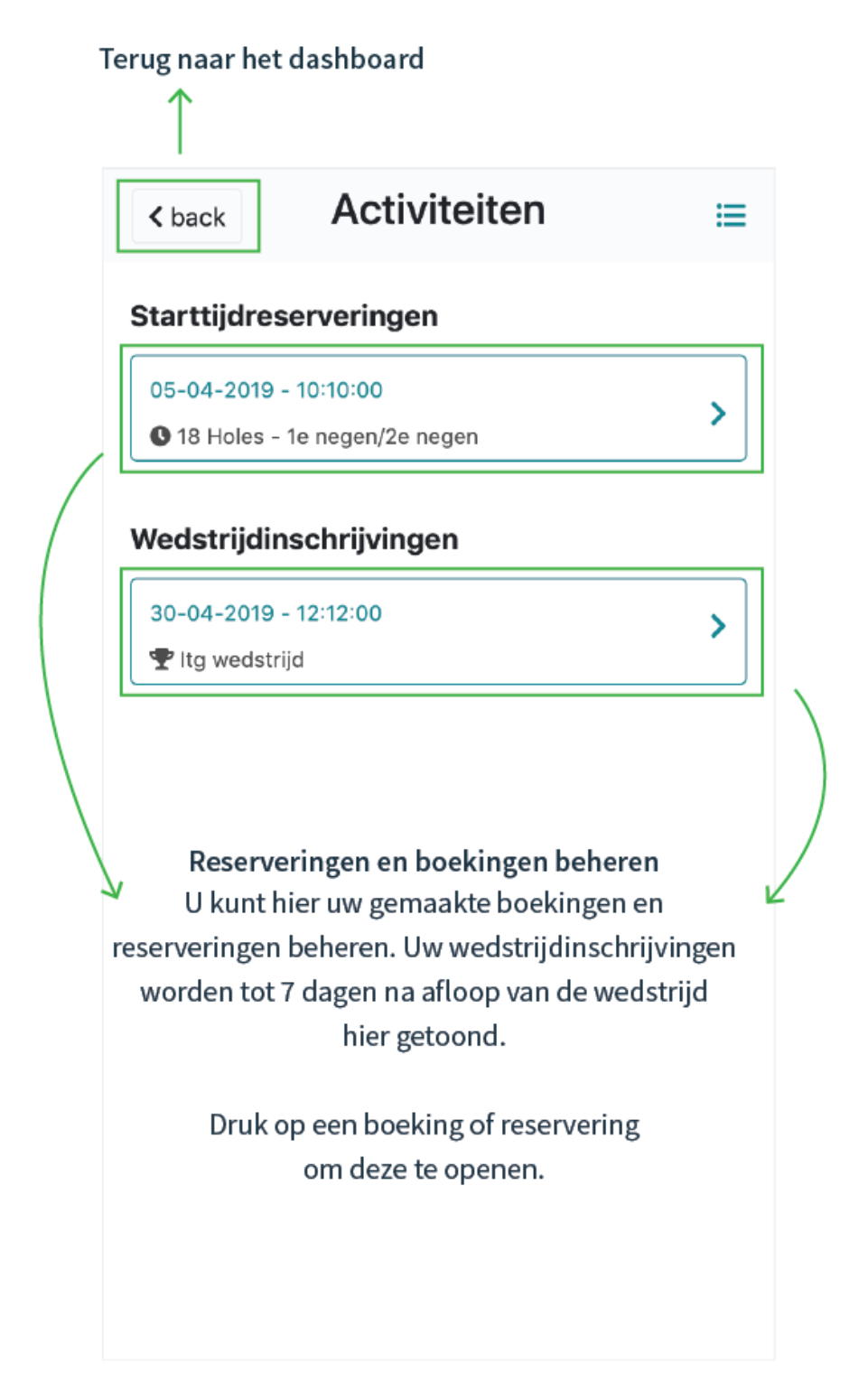

Dxen<mark>sse n</mark>

# Golfbaan Catharinenburg

#### Mijn profiel

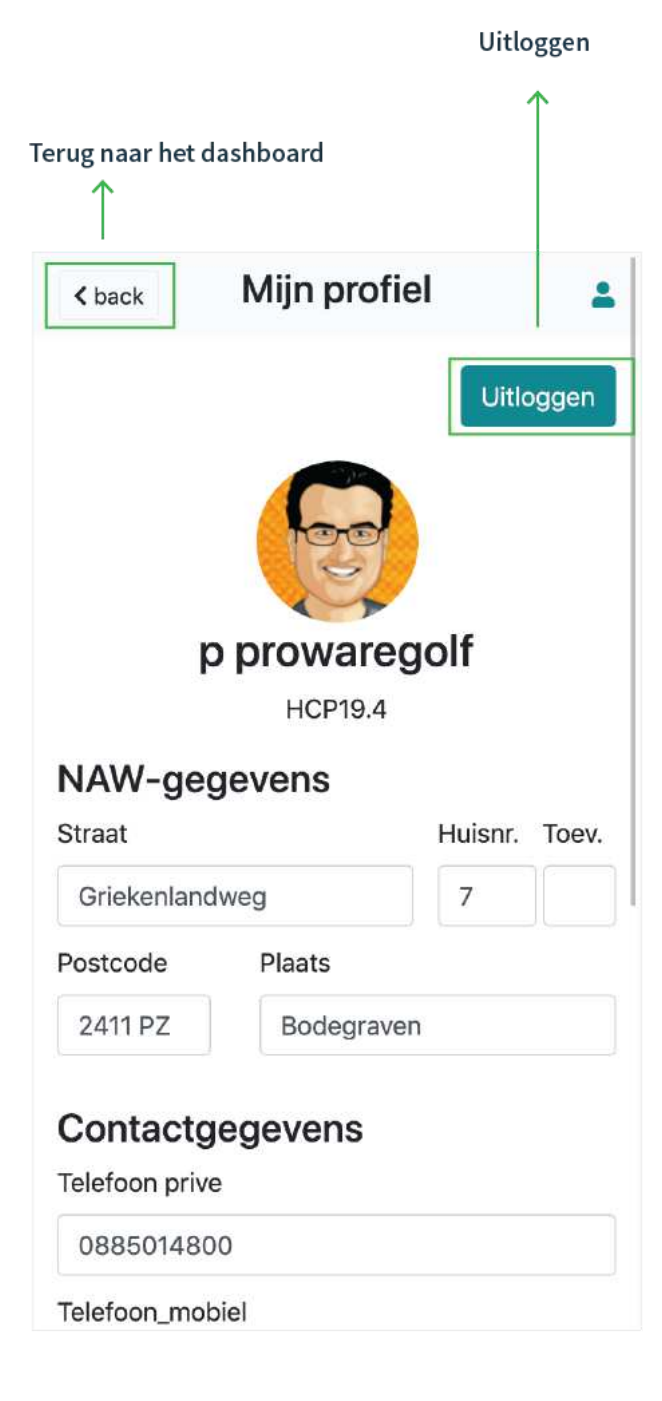